## <u>Οδηγίες για χρήση των εφαρμογών ΖΟΟΜ και WEBEX μέσω του εργαλείου</u> <u>Microsoft TEAMS.</u>

Μετά από εγκύκλιο του ΥΠΑΑΝ σχετικά με τη χρήση των εφαρμογών ZOOM και WEBEX μέσω της εφαρμογής Microsoft TEAMS, έτσι ώστε να διαφυλαχθούν τα προσωπικά δεδομένα μαθητών και μαθητριών, όσοι θα επιλέξουν να χρησιμοποιήσουν ένα από τα εν λόγω εργαλεία θα πρέπει να ακολουθήσουν τα παρακάτω βήματα:

 Αφού επιλέξετε μια από τις ομάδες που έχετε δημιουργήσει, επιλέγετε την καρτέλα Post και στο κάτω μέρος της επιλέξτε τις ... έτσι ώστε να εμφανιστεί το παράθυρο των apps. Στο πλαίσιο Find an app θα γράψετε zoom ή webex αναλόγως του τι επιθυμείτε.

| Teams       | < All teams             | Benera Posts Files Class Notebook Assignments Grades +                                                    | ⊚ Team |
|-------------|-------------------------|----------------------------------------------------------------------------------------------------|--------|
| Chat        | 群                       | 7 replies from you and ΝΙΚΟΣ ΝΙΚΟΛΑΟΥ<br><sup>2</sup> Πληροφορική Γ΄ κατεύθυνση ended: 48m 40s<br>« Reply | II 🛃   |
| Activity    | 0737-gkat8_2Σ_ΠΛΗ_к ··· | NIKOAAZ TARTAMIXAHA 1253 PM<br>molis ekama account                                                        |        |
| Assignments | General                 | ← Reply Find an app Q                                                                                     |        |
| Callendar   |                         | NIKOAAZ RAR<br>en tora to ma<br>er Reply                                                                  |        |
| Files       |                         | NIKOAAZ DAR<br>akirooo Nikoaaz Dar<br>akirooo WW Places Stocks                                            |        |
|             |                         | Sofia Kazell 4<br>Ετικοινωνία                                                                             |        |
|             |                         | Cocus                                                                                                    |        |
| Help        |                         | A₂ ℓ ⊕ @ ₽ ₫ ▷ 1 ···                                                                                      | ♪      |
|             | account                 | account                                                                                                   |        |
|             | zoom                    | Q webex C                                                                                                 | 2      |
|             | IT Zoom<br>Ia Zoom      | Cisco Webex Meetings<br>Schedule, start, and join Cisco Webex meetings.                                   |        |
|             | n                       |                                                                                                    |        |

More apps >

More apps →

X | CE 'S 2. Στην συνέχεια επιλέξτε την εφαρμογή zoom ή webex, για να εμφανιστεί αντίστοιχα το πιο κάτω παράθυρο. Με αυτό τον τρόπο θα μπορείτε να χρησιμοποιείτε οποιαδήποτε από τις δυο εφαρμογές χρησιμοποιώντας τις ομάδες που δημιουργήθηκαν στο Microsoft TEAMS.

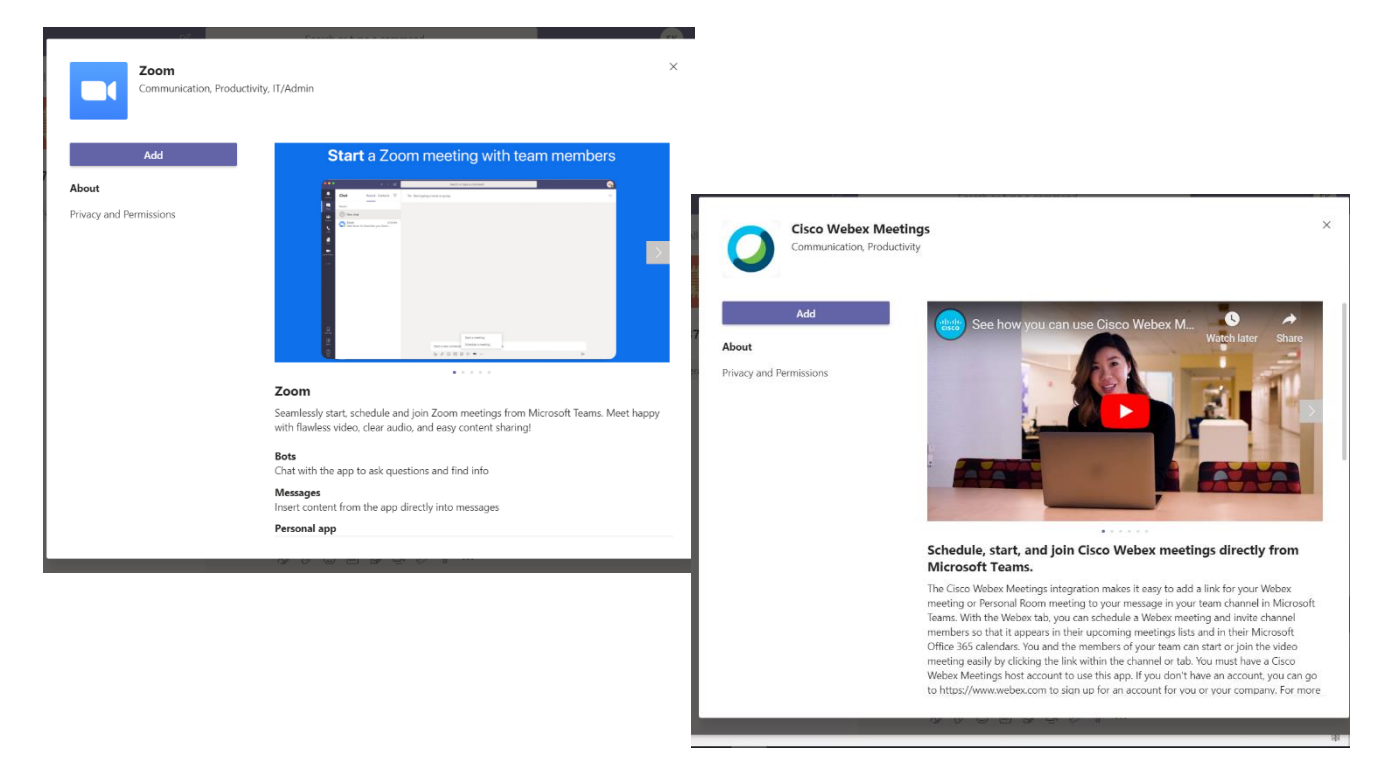

3. Επιλέγοντας το Add είτε στη μια εφαρμογή είτε στην άλλη θα δείτε ότι η εφαρμογή θα εμφανιστεί ενσωματωμένη στο chat του Microsoft Teams, όπως φαίνεται πιο κάτω. Όταν επιλέξετε το εικονίδιο της camera για να προγραμματίσετε ή να πραγματοποιήσετε μια συνάντηση το σύστημα θα σας ζητήσει να κάνετε login και στη συνέχεια θα χρησιμοποιήσετε την εφαρμογή όπως εσείς γνωρίζετε\*.

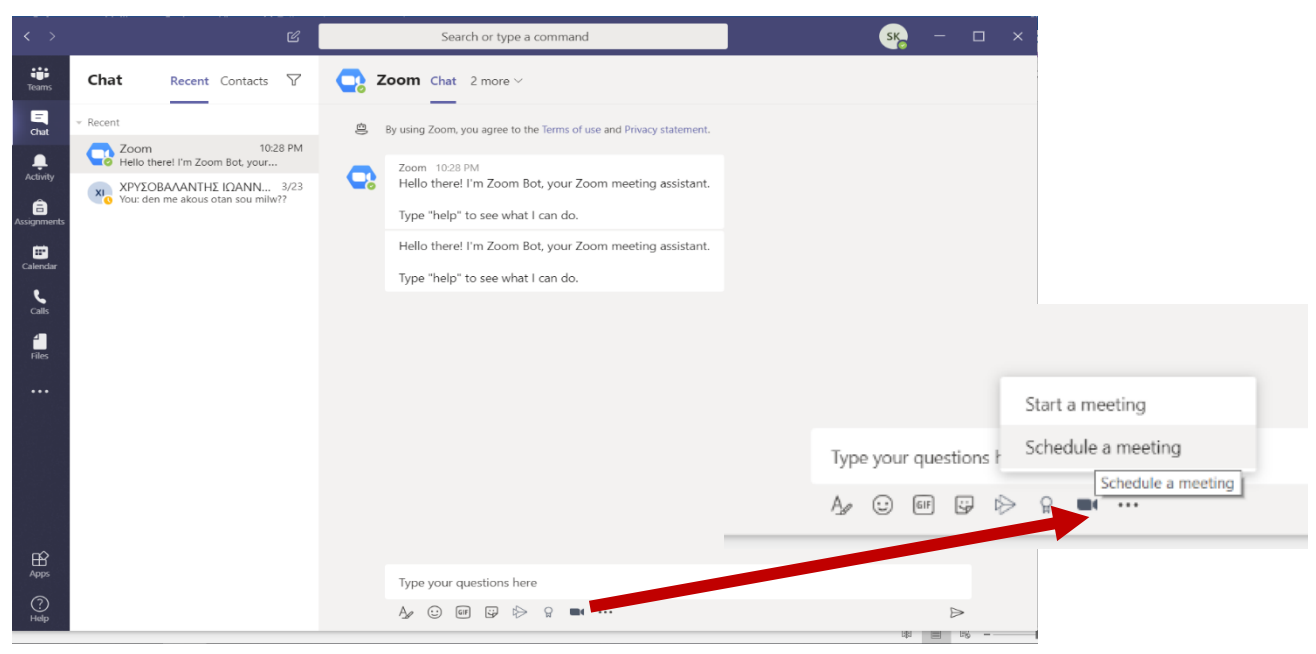

\*Σε περίπτωση που <u>ΔΕΝ</u> γνωρίζετε να χρησιμοποιείτε είτε το zoom είτε το webex προτείνεται να παραμείνετε στην αποκλειστική χρήση του Microsoft TEAMS.